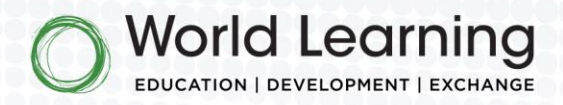

# **Global UGRAD Host Institution Applicant Guide**

### Last Updated: October 29, 2024

## Contents

| Self-Registration                                   | 2  |
|-----------------------------------------------------|----|
| All Institutions including prior global ugrad hosts | 2  |
| Difficulty logging in?                              | 6  |
| Saving Your Application and Resuming It Later       | 7  |
| Application Sections                                | 10 |
| Submission                                          | 11 |

### World Learning

1015 15th Street NW, 9th Floor Washington, DC 20005 P: 202.408.5420 F: 202.408.5397

info@worldlearning.org worldlearning.org

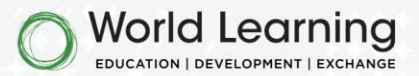

# Self-Registration

### ALL INSTITUTIONS INCLUDING PRIOR GLOBAL UGRAD HOSTS

In November 2024, World Learning launched a new host institution application for U.S. universities/colleges interested in hosting Global UGRAD students for Academic Year 2025 – 2026. Since this is a new application hosted by Salesforce, all institutions must go through the self-registration process to obtain a new login, including those that have applied in past years. To do so, follow the steps below.

**<u>Step 0</u>**: Bookmark the <u>Login</u> page so you can access your application at any time.

Step 1: Scroll to the bottom of the page and click "Register here to apply."

**Step 2:** Enter your institutional information including university/college name and address.

**Step 3:** Enter your individual contact information. When you are completing the application, you will have the opportunity to add an additional contact for your institution if you are not the individual who will review assigned student dossiers for admission purposes.

| Welcome to the Global UGRAD Partner Portal                                                                                                    | GLOBAL <b>UGRAD</b>                                                                                                    |                                                                                                    |
|----------------------------------------------------------------------------------------------------|----------------------------------------------------------------------------------------------------|----------------------------------------------------------------------------------------------------|
| Instructions for Prospective or Current U.S. Host<br>Institutions: If you have not previously registered for<br>this site, pisses click on the "Register here to apply"<br>link. If you previously created an account, you may log<br>in with your username and password. NOTE: Your<br>username is fyour email address] ugrad (scample:<br>globalugrad/worldawring; our gurgad). If you have<br>forgotten your password? Tink. For questions about the Global<br>UGRAD Program, your eligbility to host, or for technical<br>user on the sease context the Global UGRAD term at a | Register to access the Global UGRAD Partner Portal.<br>Please note that self-registration is only available to<br>prospective or current U.S. host institutions. If you are a<br>staff member at a participating U.S. Embassy or<br>Fulbright Commission, please email the Global UGRAD<br>team at globalugrad@worldlearning.org, and a team<br>member will create an account on your behalf. | GLOBAL UGRAD<br>Register to access the Global UGRAD Partner Portal.<br>Please note that self-registration is only available to<br>prepending or current U.S. here institutions. If you are a                 |
| globalugrad@worldlearning.org.<br>Instructions for Staff at Participating U.S. Embassies<br>and Fulbright Commissions: Please note that self-<br>registration is only available to prospective or current                                                                                                    | Host University Information "Host University Name                                                                                                    | staff member at a participating U.S. Erbassy or<br>Fulbright Commission, please email the Global UGRAD<br>team at globalugrad@worldlearning.org. and a team<br>member will create an account on your behalf. |
| U.S. host institutions. If you are a staff member at a<br>participating U.S. Embassy or Fulbright Commission<br>and do not have an account, please email the Global<br>UGRAD team at globalugrad@wordlearning.org, and a<br>team member will create an account on your behalf. If                                                                                                    | * Host University Address                                                                                                    | Host Contact Information                                                                                                    |
| you already have an account, you may log in with your<br>username and password. NOTE: Your username is lyour<br>email address] ugrad (example:<br>globalugrad@wordleaming.org.ugrad). If you have<br>forgottor your password. Jease elick the "Forgot your                                                                                                    | Q                                                                                                    | * First Name                                                                                                    |
| password?" link. For technical support, please contact<br>globalugra@wordlearning.org.<br>Instructions for Prospective or Current Global<br>UGRAD Students: This website does not service                                                                                                    | *City *State/Province                                                                                                    | *Last Name                                                                                                    |
| prospective or current Global UGRAD students. Please<br>visit the Global UGRAD Student Portal at:<br>https://worldlearning-<br>program.my.site.com/ugradstudent/s/ for more<br>information.                                                                                                    | *Zip/Postal Code *Country                                                                                                    | you@example.com                                                                                                    |
| Username                                                                                                    | Next                                                                                                    | Click here if you already have an account or forgot your password.                                                                                                    |
| Log in                                                                                                    | Click here if you already have an account or forgot your password.                                                                                                    |                                                                                                    |
| Forgot your password?<br>Register here to apply.                                                                                                    |                                                                                                    |                                                                                                    |
| Step 1 - Click "Register here to<br>apply" button.                                                                                                    | Step 2 - Enter the information for<br>your institution.                                                                                                    | Step 3 - Enter your contact information.                                                                                                    |

**<u>Step 4:</u>** Continue Registration. Please click the "Next" button to continue with your self-registration.

2

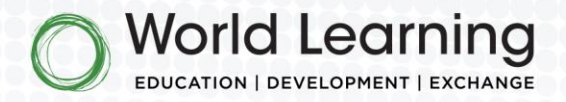

Step 5: Your registration is not yet complete. Please click the "Finish" button to complete your registration.

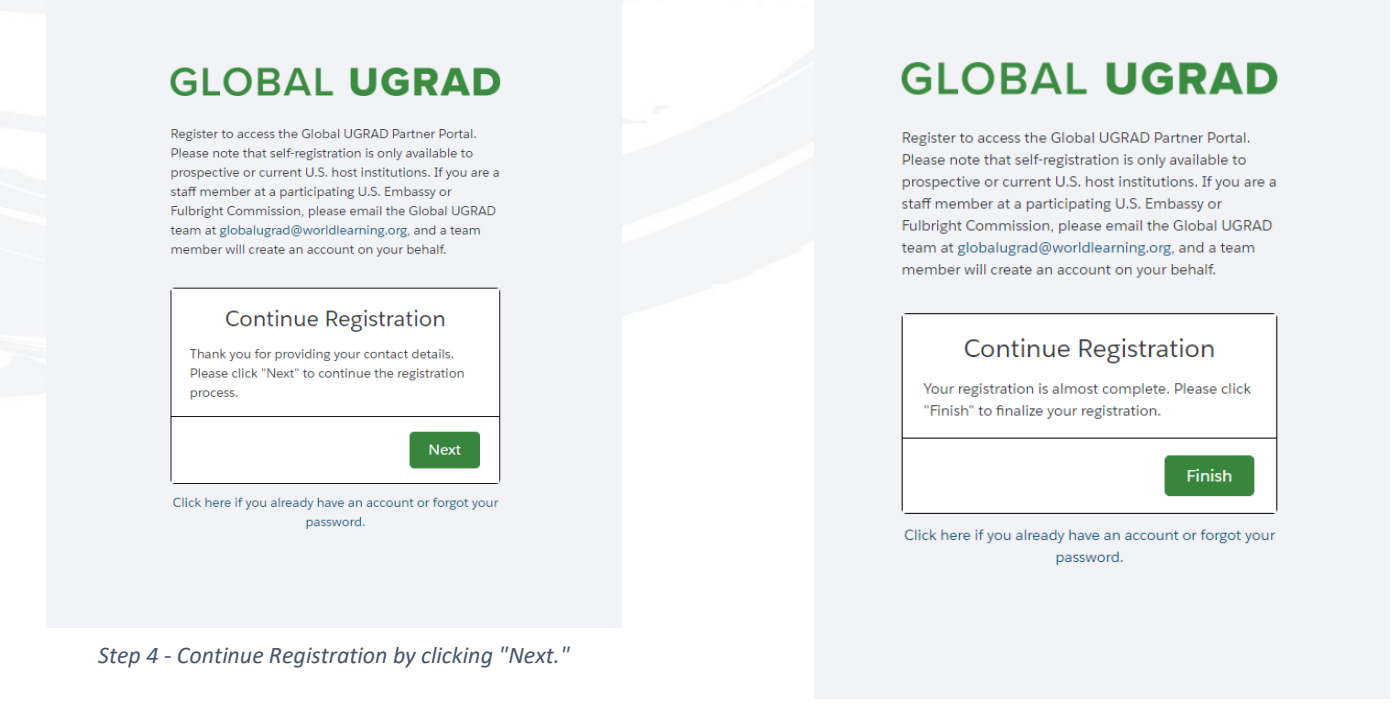

Step 6: Registration Complete! You have now completed your registration and have an account to apply to host Global UGRAD

students. After you have completed registration, you will receive a

notice in your browser informing you that you have successfully

registered.

Step 5 - Complete your registration by clicking "Finish."

### GLOBAL UGRAD

Register to access the Global UGRAD Partner Portal. Please note that self-registration is only available to prospective or current U.S. host institutions. If you are a staff member at a participating U.S. Embassy or Fulbright Commission, please email the Global UGRAD team at globalugrad@ rldlearning.org, and a te member will create an account on your behalf.

#### **Registration Complete**

Thank you for registering! You will receive an email with your username and a link to set up your password and verify your login. You can then log in to begin your Global UGRAD application. If you do not receive the verification email in your inbox, please check all spam and junk folders. NOTE: Your username is [your email address].ugrad (example: globalugrad@worldlearning.org.ugrad). Click here to return to the login page, otherwise

you can close this page and reset your password using the email you received.

Step 6 - Registration Complete - The Registration Complete message will appear on your screen after you have created your account.

#### World Learning

1015 15th Street NW, 9th Floor info@worldlearning.org Washington, DC 20005 P: 202.408.5420 E· 202 408 5397

worldlearning.org

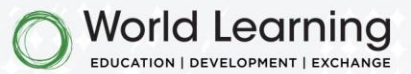

<u>Step 7:</u> Email Confirmation. Log into the email account that you provided during the self-registration process. Open your email account and find the "Welcome to the UGRAD Partner Portal" email. Open the email and click the link to create your password. Save your username in a place where you can access it in the future. Your username is [your email address].ugrad (example: globalugrad@worldlearning.org.ugrad). If you do not see a confirmation email, be sure to check your spam/junk folders.

| From A â Global UGRAD Partner Portal <globalugrad@worldlearning.org> To @@@@@@@@@@@@@@@@@@@@@@@@@@@@@@@@@@@@</globalugrad@worldlearning.org>                                                                                                    | ☆ 🗠 Yesterday<br>~ |
|----------------------------------------------------------------------------------------------------|--------------------|
| • This email has failed its domain's authentication requirements. It may be spoofed or improperly forwarded. Learn more                                                                                                    |                    |
| $\begin{tabular}{ c c c c } \hline \begin{tabular}{ c c c } \hline \begin{tabular}{ c c c } \hline \begin{tabular}{ c c c } \hline \begin{tabular}{ c c c } \hline \begin{tabular}{ c c } \hline \begin{tabular}{ c c } \hline $ | \$ \$ \$           |
| Hi Mfhostcontacttwo,                                                                                                    |                    |
| Welcome to the Global UGRAD Partner Portal! To get started, go to <u>https://worldlearning-orogram.my.site.com/ugradpartner/login?</u><br>c=yl6LryYH&Bsf771026EBs_01AW02Y2E1tLEt485CipWzC_RUpBpmAV_X3WE3GyyZgoXUMUtct0kbz_ut00sRrtx6zMxx0STzmlgh0V3wTykECIF1_qD_u3eW6FwcHX7NNUeV3enSwMgph1xBcD357XkH69MyKhh7kqT_zU21sUY_DQAVy5kB                                                                                                    | NaiTVMYRRrH2rgg0   |
| At the above link, you will be able to set your password and then log into the portal. This link will expire in 24 hours. If you do not click on the link within 24 hours, please emai globalugrad@worldlearning.org for a new link.                                                                                                    | 1                  |
| Your username is below.                                                                                                    |                    |
| Username: Contraction and Contraction Username Contraction Contraction Contractico Contractico Contra                                                                                                    |                    |
| Thank you,                                                                                                    |                    |
| World Learning Global UGRAD Team                                                                                                    | ۶                  |

You will receive an email with a link to create your password.

| salesforce                                        |
|---------------------------------------------------|
| Change Your Password                              |
| Enter a new password for                          |
| Make sure to include at least:                    |
| 8 characters                                      |
| 1 letter                                          |
| 1 number                                          |
| * New Password                                    |
| Good                                              |
| * Confirm New Password                            |
|                                                   |
| Change Password                                   |
| Password was last changed on 10/30/2024, 5:25 PM. |

**<u>Step 8</u>**: Set Your Password. Follow the link in the email to create your unique password.

Set your password screen.

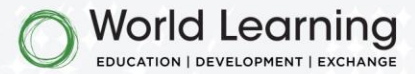

Step 9: Welcome to the Global UGRAD Partner Portal. Click on the green button labeled "Apply or Resume Application" to begin your application.

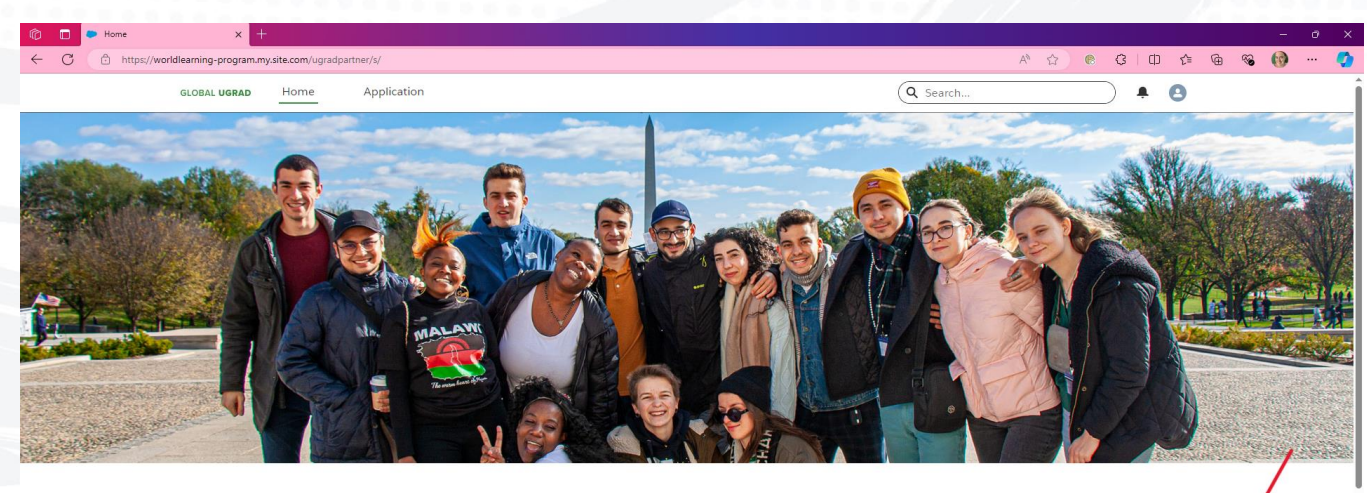

#### Welcome to the Global UGRAD Host Partner Portal!

You will use this space for applying to host students with the Global UGRAD Program, and if selected, for various important tasks including student acceptances and pre-arrival preparation.

Applying to Host To begin an application or edit one you have already started, select the green "Apply or Resume Application Here" button located below. Please note that the button will only be visible during the application window of November 1 - January 31. After January 31, you will be unable to start, edit, or submit an application.

Once you have submitted an application, the Global UGRAD team at World Learning will review your materials and reach out directly for any ay view your submitted application in full in the "My Application" tab. In case of any technical issues, please contact globalugrad@

Apply Or Resume Application

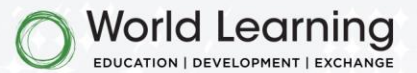

### Difficulty logging in?

- If you do not remember your password, navigate to the <u>UGRAD Partner Portal login page</u>. Click "Forgot your password?" at the bottom of the page and follow the instructions to reset your password. Your username is [your email address].ugrad (example: globalugrad@worldlearning.org.ugrad).
- If you no longer have access to the email address connected with your account, contact globalugrad@worldlearning.org and request to change the email address on your account. When emailing World Learning, please include your name, the name of your institution, and your email address on file.

| URL=%2Fugradpartner%2Fs%2F                                                                                                    |
|----------------------------------------------------------------------------------------------------|
| In with your username and password. NOTE: Your<br>username is [your email address].ugrad (swample:<br>globalugrad@worldlearning.org.ugrad). If you have<br>forgotten your password, please click the "Forgot your<br>password?" link. For questions about the Global<br>UGRAD Program, your eligibility to host, or for technic<br>support, please contact the Global UGRAD team at<br>globalugrad@worldlearning.org.                                                                                                    |
| Instructions for Staff at Participating U.S. Embassies<br>and Fulbright Commissions: Please note that self-<br>registration is only available to prospective or current<br>U.S. host institutions. If you are a staff member at a<br>participating U.S. Embassy or Fulbright Commission<br>and do not have an account, please email the Global<br>UGRAD team at globalugrad@worldlearning.org, and a<br>team member will create an account on your behalt. If<br>you already have an account, you may log in with your<br>username and password. NOTE: Your username is (you<br>email address).ugrad (example:<br>globalugrad@worldlearning.org.ugrad). If you have<br>forgotten your password. Please click the "Forgot your<br>password?" link. For technical support, please contact<br>globalugrad@worldlearning.org.<br>Instructions for Prospective or Current Global<br>UGRAD Students: This website does not service |
| prospective or current Global UGRAD students. Please<br>visit the Global UGRAD Student Portal at:<br>https://wordlearning-<br>program.mysite.com/ugradstudent/s/ for more<br>information.                                                                                                    |
| Lusername                                                                                                    |
| Password                                                                                                    |
| Log in                                                                                                    |
| Forgot your password?                                                                                                    |
| Register here to apply.                                                                                                    |
|                                                                                                    |

The "Forgot your password?" link is available on the UGRAD Partner Portal login page.

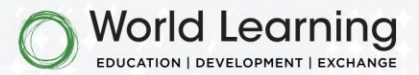

# Saving Your Application and Resuming It Later

You may save your application at any time and return to complete it prior to the submission deadline. To save your responses, please click the "Save and Next" button on your current page.

| Ô            | Apply Now     | × +                                                                                                    |       |                          |                                 |                            |                     |              |     |   |          | -   | ð    |
|--------------|---------------|----------------------------------------------------------------------------------------------------|-------|--------------------------|---------------------------------|----------------------------|---------------------|--------------|-----|---|----------|-----|------|
| $\leftarrow$ | C https://woo | dlearning-program.my.site.com/ugradpartner/s/apply-now                                                                                                    | R     | P                        | A* 🗘                            |                            | 3                   | Φ            | £'≡ | œ | <b>~</b> | · 🕤 | ·· 🤇 |
|              |               | *Which of the following best describes the setting of your institution?                                                                                                    |       |                          |                                 |                            |                     |              |     |   |          |     |      |
|              |               | Select all that apply.     Historically Black College or University (HBCU)     Hispanic Serving Institution (HSI)     Tribal College or University (TCU)     Asian American and Native American Pacific Islander Serving Institution (AANAPISI)     Predominantly Black Institution (PBI)     Native American-Serving Non-Tribal Institution (NANTI)     Alaska Native-Serving or Native Hawaiian-Serving Institution (ANNHI)     Other           |       |                          |                                 |                            |                     |              |     | / | /        | •   |      |
|              |               | To save your responses on this page and proceed with the application, please click the "Save and Next" button. If you would like to stop work and<br>"Save and Next" button to save responses on this page. Then, simply exit the application by clicking on the "Home" tab at the top of this page or c<br>resume your application at any time before the deadline by clicking on the "Apply or Resume Application Here" button on the homepage. | retur | n at c<br>your t<br>Prev | i later tir<br>browser.<br>ious | ne, plea<br>You ca<br>Save | ase click<br>n then | e the<br>ext |     |   |          |     |      |

Clicking the "Save and Next" button will allow you to save your application and resume it later.

Then, exit the application by clicking on the "Home" tab at the top of the page or close your browser.

To resume your application, navigate to the <u>UGRAD Partner Portal login page</u> and enter your username and password. Then click on the "Apply or Resume Application Here" button in green. You will be brought to the first page of your application to view your saved answers. You may click the "Save and Next" button at the bottom of the screen to proceed through your answers and resume your application.

7

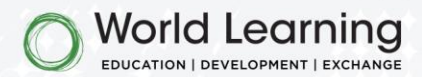

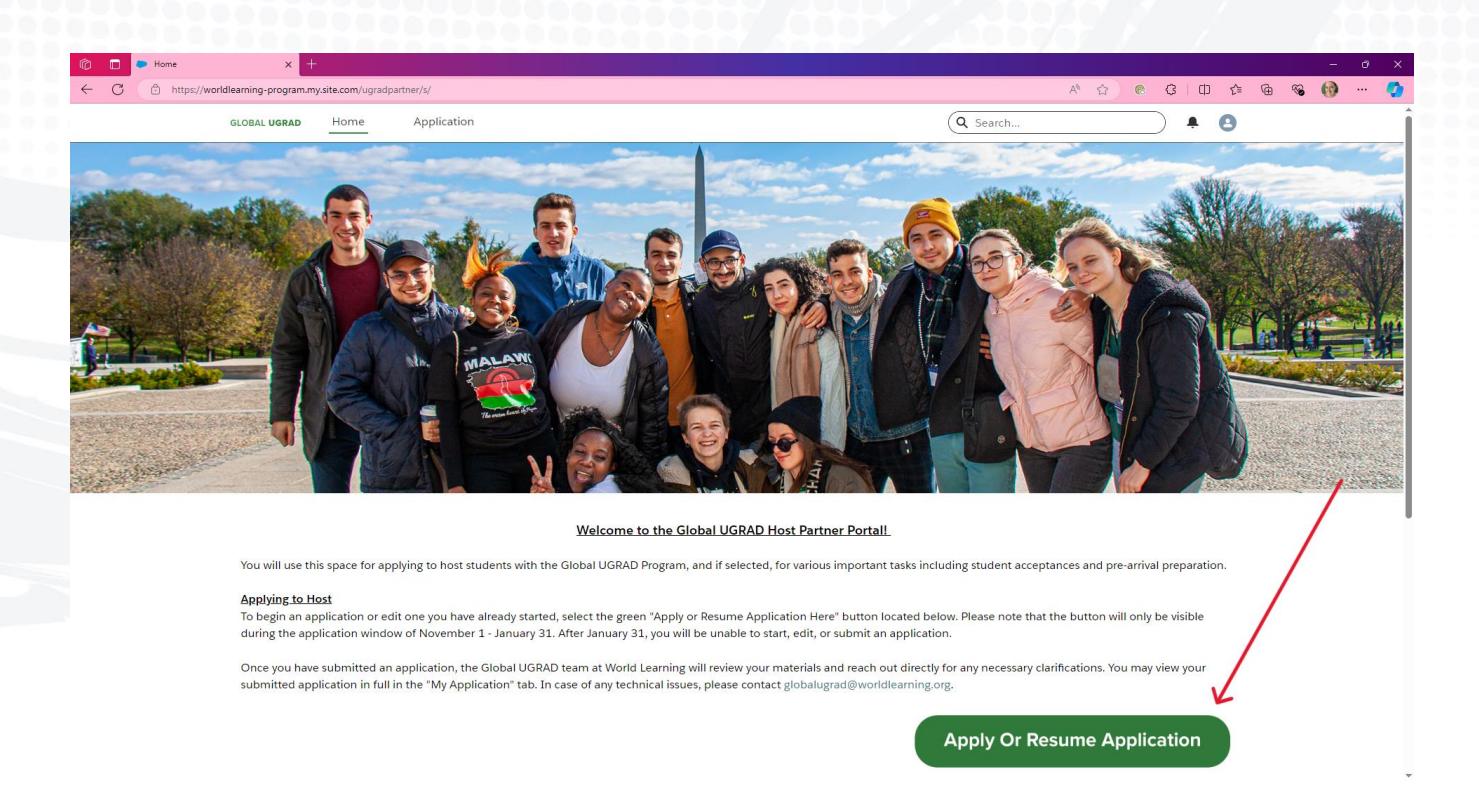

The red arrow indicates the "Apply or Resume Application Here" button on the Global UGRAD Student Portal homepage.

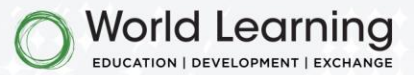

To view any of your current or past (as of November 2024) Global UGRAD host institution applications and their status, navigate to the "Applications" tab. Please note that although draft applications will be displayed in the table on this tab, the only way to edit your application is by clicking on the "Apply or Resume Application Here" button on the homepage.

| <br>                                                                                             |                                                                                                    |                                                                                                    |                                 |
|--------------------------------------------------------------------------------------------------|----------------------------------------------------------------------------------------------------|----------------------------------------------------------------------------------------------------|---------------------------------|
| <br>GLOBAL UGRAD Home Ap                                                                         | Jication                                                                                                    | Q Search                                                                                                    | <b>+ 0</b>                      |
| Global UGRAD Host Applications                                                                   |                                                                                                    |                                                                                                    |                                 |
| Below is a historic record of your Global UC<br>Name" column. <b>Please note that you will</b> i | RAD host applications starting from November 2024. You n<br>tot be able to edit any draft applications from this tab. To | nay view the full application record by selecting the hyperlink<br>start or resume an application, please return to the Home so | : in the "Application<br>creen. |
| Applications<br>Applications (Host) 🔻                                                            |                                                                                                    |                                                                                                    |                                 |
| 1 item • Sorted by Application Name • Filtered                                                   | by All applications - Record Type • Updated a few seconds ago                                                            | Q Search this list                                                                                                    | \$\$ ~ C                        |
| Application Name ↑                                                                               | ✓ Program Status ✓ Program Year                                                                                          | ✓ Created Date                                                                                                    | ~                               |
|                                                                                                  | D. 0                                                                                                    | 10/21/2027 11/22 444                                                                                                    |                                 |

You can view your application record at any time by clicking on the "Application" tab at the top of the portal.

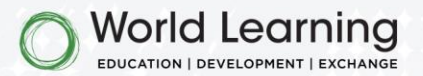

# **Application Sections**

The Global UGRAD host institution application is comprised of the following sections:

- Eligibility
- Institution Profile
- Point(s) of Contact
- Admissions Information
- Arrival and Orientation
- Campus Life
- Academics
- Medical and Financial Information
- Review of aggregate Financial Information

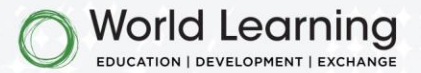

# Submission

Your completed application must be submitted by **11:59 PM Eastern Standard Time on January 31**, **2025**.

Please note that your application is not considered complete until you have filled out all the required fields and clicked on the "Submit Application" button. After submission, you will receive a confirmation message in your browser as well as a confirmation email.

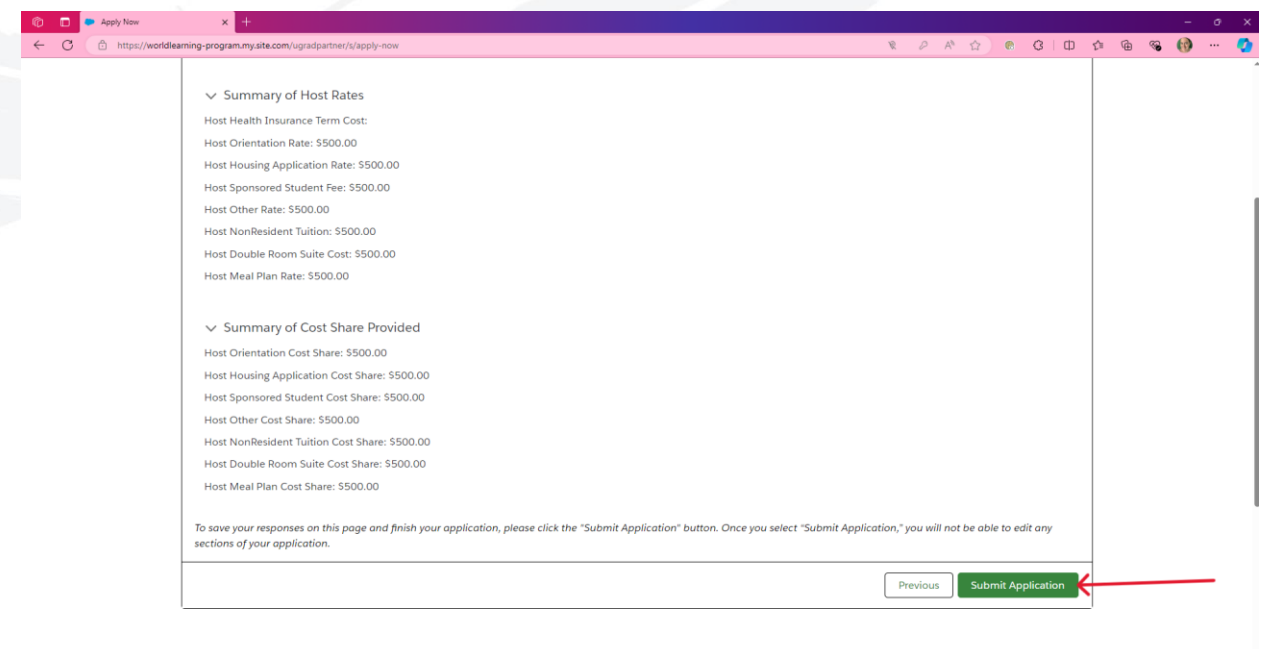

You must click the "Submit Application" button which will only be available on the final section of the application.

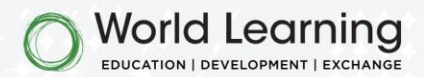

Following the submission of your application, a confirmation message will appear in your web browser.

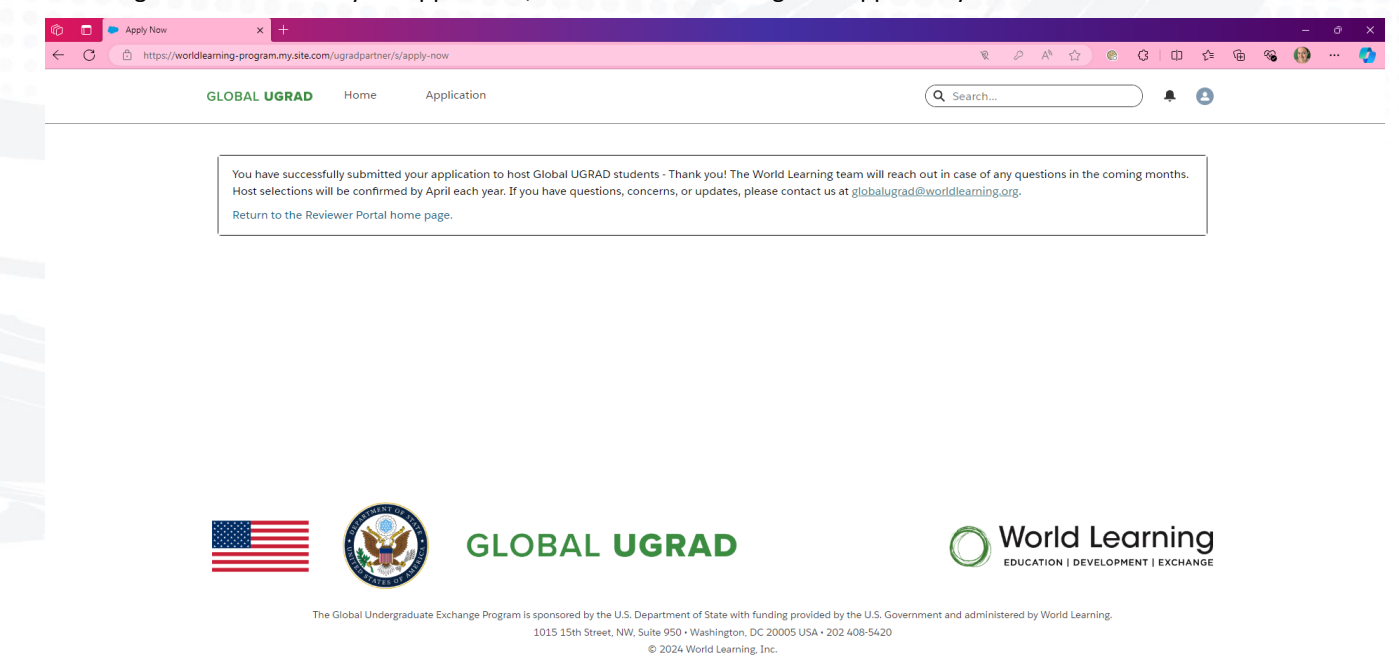

In addition to the confirmation message in your web browser, you will receive an email confirmation.

**Global UGRAD Application Submission Confirmation** 

| From 🔒 Global UGRAD <globalugrad@worldlearning.org> To</globalugrad@worldlearning.org>                                                                                                    | ☆ △ 12:16 PM    |
|----------------------------------------------------------------------------------------------------|-----------------|
| • This email has failed its domain's authentication requirements. It may be spoofed or improperly forwarded. Learn more                                                                                                    |                 |
| ${\bf S} \   \   \   \   \   \   \   \   \   \ $                                                                                                    |                 |
| Hello Mfhostcontacttwo,                                                                                                    |                 |
| You have successfully submitted your application to host Global UGRAD students! The World Learning team will reach out in case of any questions in the coming months. Host selections will be confirmed by April each year. If you concerns, or updates, please contact us at <u>globalugrad@worldlearning.org</u> . | have questions, |
| Thank you,<br>World Learning Global UGRAD Team                                                                                                    |                 |

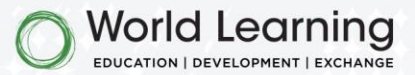

Thank you for your interest in hosting Global UGRAD students. Final decisions will be communicated no later than April. You can learn more about Global UGRAD on our <u>website</u>. Please contact our team with any technical questions by emailing <u>globalugrad@worldlearning.org</u>.

worldlearning.org